## POINTS OF INTEREST (POI)

- 1. From the Nav menu, touch Destination entry.
- 2. Touch More....
- 3. Touch Point of interest.
- 4. Touch POI name and touch Ok to confirm.
- 5. Enter the POI name, or select from List.
- Alternatively, choose Category to see all categories of POI and make your selection. See 146, CATEGORIES AND SUB-CATEGORIES.
- 7. To narrow the search area, touch **Town** to enter a town name.
- Once the POI has been selected, the map showing the selected destination is displayed.
- 9. Touch GO to start the trip.

**Note:** If entering a POI name results in too many matches being listed, try entering the town name first. If you do not know the name of the POI you want, try selecting a POI category.

*Note:* POI icons can only be displayed up to the ½ mile (1 km) zoom level.

# LOCAL POI SEARCH

Use to select Points Of Interest (POIs) close to the vehicle's position.

- 1. From the Nav menu, touch Destination entry.
- 2. Touch More....
- 3. Touch Point of interest.
- 4. Touch **POI near current** and touch **Ok** to confirm.
- 5. Select POI category, if required select again from sub-category and touch **Ok** to confirm.
- 6. Touch Show List or Select Category to make further selections.

*Note:* Up to 5 categories can be chosen to select a POI from.

- Select your POI destination from the list. The map showing the selected destination is displayed.
- 8. Touch **Destination** to set and calculate the route.
- 9. Touch GO to start the trip.

#### DEALER LOCATIONS

Details of Jaguar Dealers are held on the Navigation system as a Point Of Interest (POI) category. See **146**, **LOCAL POI SEARCH**.

# CATEGORIES AND SUB-CATEGORIES

The Point Of Interest (POI) database is divided into a number of categories. Each main category is further divided into a number of sub-categories.

Touch the desired category, then choose desired sub-categories.

## MY POI

Additional Points Of Interest (POIs) can be downloaded and added to the list. The system can store up to 50,000 'My POIs', in up to 100 groups (whichever comes first).

Free POIs can be found on the internet and downloaded into the system. The name of the imported file will be displayed as a group name. Imported icons will be displayed on the map. In order for a file or icon to be successfully downloaded, the following conditions must exist:

- The POI file must be in a .gpx format, version 1.1.
- The POI file name must not contain the following characters; -, /, ;, \*, ", <, >, or |.
- The POI file name must not exceed 35 characters.